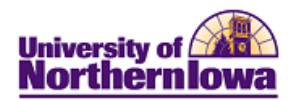

## FileZilla – FTP Process for Student Financials

*Purpose:* Departments will use the FTP Process to post charges and credits to the customer accounts in Campus Solutions/PeopleSoft.

Site Manager Set Up – Complete this procedure once so that you can access the File Server.

| Step | Action                                                                                                    |
|------|----------------------------------------------------------------------------------------------------|
| 1.   | Access FileZilla.                                                                                                    |
| 2.   | Select File, Site Manager from the menu<br>Or<br>Click the Open Site Manager button<br>Result: The Site Manager dialog box displays.<br>Site Manager                                                                              |
|      | Select Entry:     My Sites     My Sites     Host:   Port:   Server Type:   SFTP - SSH File Transfer Protocol   Logon Type:   Anonymous   User:   Password:   Account:   Comments:     Delete   Copy     Connect     OK     Cancel |
| 3.   | Click the New Site button.<br>Result: In the Select Entry field, a new site displays under My Sites.<br>Select Entry:<br>My Sites<br>New site                                                                                     |

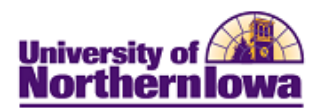

| Step | Action                                                                                                    |                                                                                                    |
|------|----------------------------------------------------------------------------------------------------|----------------------------------------------------------------------------------------------------|
| 4.   | Type a name for the new site.                                                                                                    |                                                                                                    |
| 5.   | <ul> <li>On the General tab, complete the following:</li> <li>Host – Enter ftp.sis.uni.edu</li> <li>Server Type – Select SFTP – SSH File Trans</li> <li>Logon Type – Select Normal</li> <li>Username – Enter appropriate username (For</li> <li>Password – Enter appropriate password</li> <li>Note: Your production username and password wi</li> </ul>                                                                                                    | sfer Protocol<br>training enter: sistest)<br>ll be provided.                                                                                                    |
| 6.   | Click the <b>Connect</b> button.<br><b>Result:</b> The site has been set up and the Local/Rem<br>occurs, it will display in the Command/Status section<br>with the section of the section of the section o | note sites display. If a connection error ion at the top.                                                                                                    |
|      | Filename     Filesame     Filesame       Bac     Locd Dick       Bac     Locd Dick       Bac     Locd Dick       Bac     Return Dire       Bac     Return Dire       Bac     Return Dire       Bac     Return Dire                                                                                                    | Filescore         Filescore         Filescore         Filescore         Statt modified         Permissions         Owner/Gto           Sec01         Filescore         1/26/2010         dmmmm         SSTEST SS           Sec02         Filescore         1/26/2010         dmmmm         SSTEST SS           Sec03         Filescore         5/2/2010         dmmmm         SSTEST SS           Sec04         Filescore         5/2/2010         dmmmm         SSTEST SS           Sec05         Filescore         6/2/2020         dmmmm         SSTEST SS           Sec06         Filescore         6/2/2020         dmmmm         SSTEST SS           Sec06         Filescore         6/2/2020         dmmmm         SSTEST SS           Sec06         Filescore         6/2/2020         dmmmm         SSTEST SS           Sec06         Filescore         7/2/2020         2/2/2021         SSTEST SS           Sec07         Filescore         7/2/2020         2/2/2021         SSTEST SS           Sec08         Filescore         7/2/2020         2/2/2021         SSTEST SS           Sec09         Filescore         7/2/2020         2/2/2021         SSTEST SS           Sec11         Filescore         7 |
|      | Qersed files   Faled transfers   Successful transfers                                                                                                    |                                                                                                    |

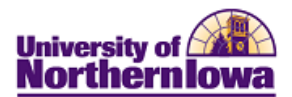

**Setting a Local Site Default** – Complete this procedure once if you are sending files from the same location so that FileZilla displays the same local directory each time. This is the location where you save your templates. For example: *G:\Student Financials\Templatefiles* 

| Step | Action                                                                                      |
|------|---------------------------------------------------------------------------------------------|
| 1.   | Select File, Site Manager from the menu                                                     |
|      | Or                                                                                          |
|      | Click the <b>Open Site Manager</b> button                                                   |
| 2.   | In the <b>Site Manager</b> dialog box, select the <i>Advanced</i> tab.                      |
|      | General Advanced Transfer Settings Charset                                                  |
|      | Server Type: Default (Autodetect)                                                           |
|      | Bypass proxy                                                                                |
|      | Default local directory:                                                                    |
|      | Browse                                                                                      |
|      | Default remote directory:                                                                   |
|      |                                                                                             |
|      | Use synchronized browsing                                                                   |
|      |                                                                                             |
|      | Adjust server timezone offset:                                                              |
|      | U Hours, U Minutes                                                                          |
| 2    | Click the <b>D</b> ecome button word to D. C. 1(1, -1, 1)                                   |
| 3.   | Click the <b>Browse</b> button next to <i>Default local directory</i> .                     |
| 4.   | in the Site Manager window                                                                  |
|      |                                                                                             |
|      | <i>Result:</i> Once connected to the site, FileZilla displays your default local directory. |
|      | Example:                                                                                    |
|      |                                                                                             |
|      | Local site: G:\Student Financials\Template files\                                           |
|      | SIS Project Web Site                                                                        |
|      | ⊕                                                                                           |
|      | 🗄 📲 🚹 Student Center                                                                        |
|      | E Student Financials                                                                        |
|      | I emplate files                                                                             |
|      |                                                                                             |
|      | Filesize Filetype Last modified                                                             |
|      | shccharges01.dat 173 DAT File 6/15/2011 12:21:11                                            |
|      |                                                                                             |

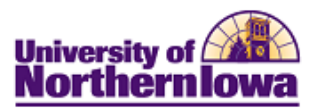

**Saving/Sending Files to the FTP Server** – Complete this process every time you wish to send a file to the FTP Server so that files can be received into Campus Solutions/ PeopleSoft.

| Step | Action                                                                                                    |
|------|----------------------------------------------------------------------------------------------------|
| 1.   | Access FileZilla. Select File, Site Manager from the menu or click the Open Site                                                                                                    |
|      | Manager button                                                                                                    |
| 2.   | Select your site entry, click the <b>Connect</b> button. Enter your password.                                                                                                    |
|      | Result: The Local/Remote sites display.                                                                                                    |
|      | Description     Description       Lead and (2)     Environ Fill System Land       Lead and (2)     Environ Fill System Land       Lead and (2)     Environ Fill System Land       Lead and (2)     Environ Fill System Land       Lead and (2)     Environ Fill System Land       Lead and (2)     Environ Fill System Land       Lead and (2)     Environ Fill System Land       Lead and (2)     Environ Fill System Land       Lead and (2)     Environ Fill System Land       Lead and (2)     Environ Fill System Land       Lead and (2)     Environ Fill System Land       Lead and (2)     Environ Fill System Land       Lead and (2)     Environ Fill System Land                                                                                                    |
|      | Prediction     Prediction     Prediction     Prediction       Administrice     Field fried     7/20209 302/35.       Administrice     Field fried     7/20209 302/35.       Convers Guides     Field fried     7/20209 302/35.       Convers Guides     Field fried     5/20209 302/35.       Convers Guides     Field fried     5/20209 302/35.       Convers Guides     Field fried     5/20209 302/35.       Convers Guides     Field fried     5/20209 302/36.       Convers Guides     Field fried     5/20209 302/36.       Field fried fried     5/20209 302/36.       Field fried fried fried     5/20209 302/36.       Field fried fried |
| 3.   | <b>Drag and drop</b> or <b>double-click</b> the file you wish to move from local to remote (sis04 folder for training – Penny will provide dept sites in Production) site. <i>Result:</i> Your file has been transferred.                                                                                                    |
|      | Note: If the file already exists, you will be prompted to overwrite. Select <b>OK</b> .                                                                                                    |
|      | The target file already exists.         Please choose an action.         Source file:         G: \racheltest.txt.docx         Image: file:         9,949 bytes         6/30/2010 7:38:27 AM         Target file:         /big/sis/sis01/racheltest.txt.docx         9,949 bytes         7/6/2010 10:27:00 AM         Action:         OK                                                                                                    |
|      | OK Cancel                                                                                                    |